# 化學藥品請購系統-註冊

學校網頁〈http://www.yzu.edu.tw〉→學校行政業務→環安衛中心〈http://www.yzu.edu.tw/admin/eo/〉→環安衛中心網站 〈新〉〈http://140.138.43.150/portal/〉→化學藥品請購

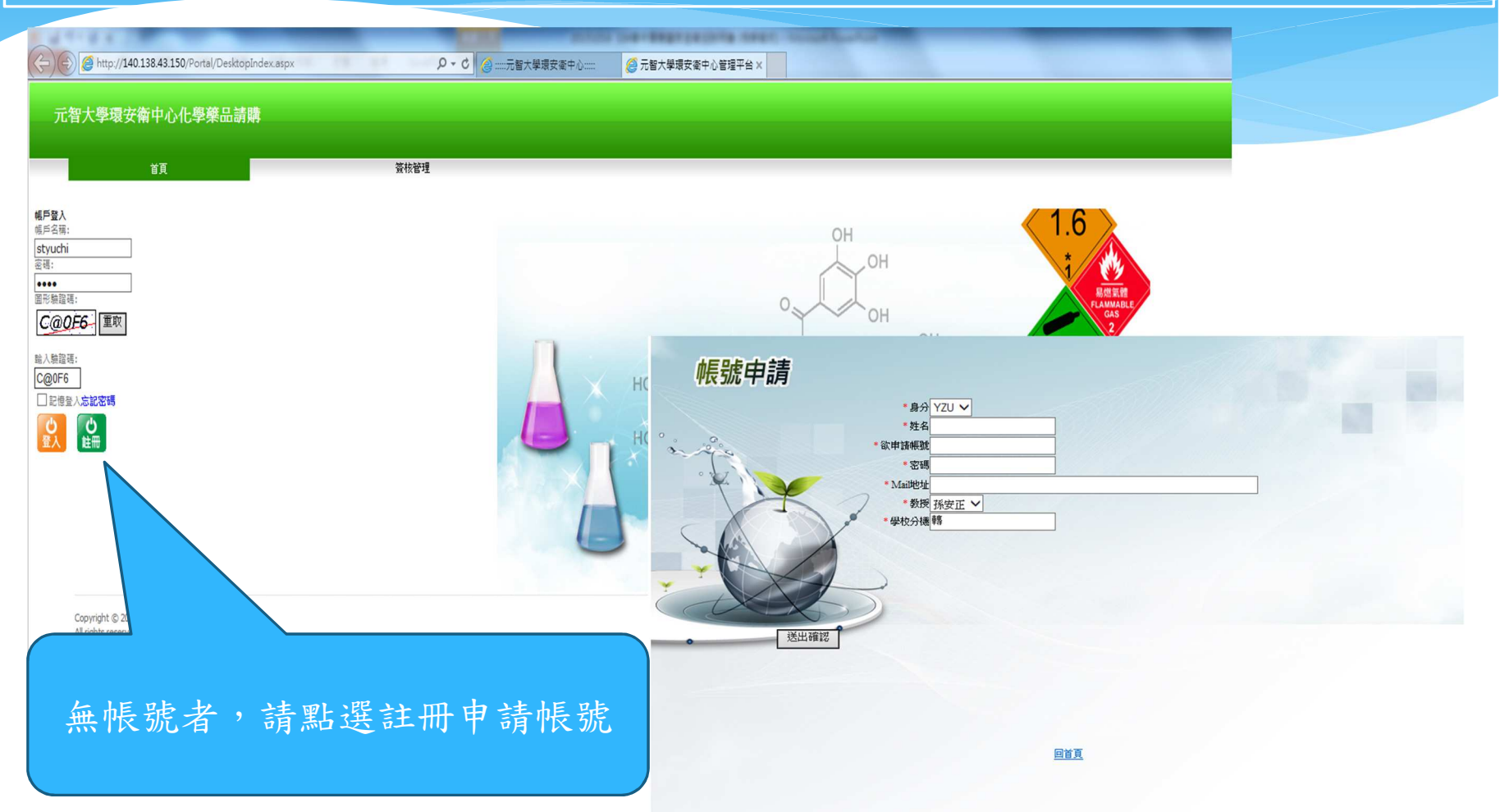

#### 化學藥品請購系統-登錄 學校網頁 〈http://www.yzu.edu.tw〉→學校行政業務→環安衛中心 〈http://www.yzu.edu.tw/admin/eo/〉→環安衛中心網站 〈新〉〈http://140.138.43.150/portal/〉→化學藥品請購 - 0 X Attp://140.138.43.150/Portal/DesktopIndex.aspx?tabindex=0&tabid=1 ▶ • 0 @ .....元智大學環安衛中心::: 🤏 .....元智大學環安衛中心..... 🤗 元智大學環安衛中心管理平台 🗙 @ Register Portal Account 目前線上人數: 1 你是第 🕄 😫 🖬 位訪存 歌迎! 🖉 YZU\styuchi 🧿 元智大學環安衛中心化學藥品請購 答核管理 .6 OH OH. Attp://140.138.43.150/Portal/DesktopIndex.aspx?tabindex=1&tabid=14 ♀ ℃ 《 .....元智大學環安衛中心..... (♂ :...:元智大學環安衛中心: Register Portal Account (2) 元1 元智大學環安衛中心化學藥品請購 首頁 簽核管理 功能表 く 操作画 签核(單筆) 簽核管理 **登核(多筆)** 簽核調圖追蹤 修改密碼 → 🛄 表格簽核區 電子佈告申請單 毒性化學物質請購單 一般化學物質諸購單 廢液清運申請單 廢液清運申請單(一) Copyright © 2009-2013 杰陽科技 co. All rights reserved 登錄後版面空白, 請點選簽核流程 Copyright © 2009-2013 杰陽科技 co. All rights reserved.

## 化學藥品請購系統-請購

學校網頁〈http://www.yzu.edu.tw〉→學校行政業務→環安衛中心〈http://www.yzu.edu.tw/admin/eo/〉→環安衛中心網站 〈新〉〈http://140.138.43.150/portal/〉→化學藥品請購

### 毒性化學物質請購單

|                      | _                   |               |            | -        |                          |            |
|----------------------|---------------------|---------------|------------|----------|--------------------------|------------|
| Ť                    | <u>貝</u>            | 资核管理          |            |          |                          |            |
| ٤ŧ                   | く 操作画               |               |            |          |                          |            |
| ©核(單筆)               | 行為模式傳送              | ✔ 傳送單據 附件上傳   | 環保署毒性物查詢   | Email通知  | 1管理者                     |            |
| 登核(多津)<br>登核調闘追蹤     | 單據本文內容              | ·             |            |          |                          |            |
| 修改密碼                 | 表單別 P20             | 毒性化學物質諸購買 ✓   | 請購日期 20    | 15/10/07 | 狀態:新增                    |            |
| □ 表格發核區<br>電子佈告申請單   | 表單編號                |               | 請購者 styuch | 李育枝 YZ   | U元智大學                    |            |
| 毒性化學物質誘購單            |                     |               |            |          |                          |            |
| 一般化學物質誘講單<br>廢液清運由請單 | 請購單位                | 化學工程暨材料科學學系 > |            | 實驗室名稱    |                          |            |
| 廢液清運申請單(一)           | 運作位置                |               |            | 實驗室老師    |                          |            |
|                      | CAS NO.             |               |            | 列管編號     | 核可號碼                     |            |
|                      | 英文名稱                |               |            |          |                          |            |
|                      | 中文名稱                |               |            | 單位       | <b>A</b> r 010 0 1       |            |
|                      | 温度                  | 0             |            | 筆級       |                          |            |
|                      | 新新                  |               |            | 素現容紅面香油  | ● 上兼級 ○ 試業級 ○ HPLC級 ○ 具他 |            |
|                      | 供應商名稱               | ●化学品          |            | WIRITALI |                          |            |
|                      | Producting for Hill |               |            |          |                          | $\bigcirc$ |
|                      | 購買單位聯络人             |               |            | 購買單位電話   |                          |            |
|                      |                     |               |            |          |                          | 0          |

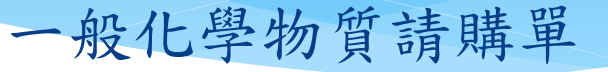

| 1 (                      |                      |                   | 發展管理                    |                    |                          |              |       |        |       |   |                        |  |
|--------------------------|----------------------|-------------------|-------------------------|--------------------|--------------------------|--------------|-------|--------|-------|---|------------------------|--|
|                          | 操作医                  |                   |                         |                    |                          |              |       |        |       |   |                        |  |
| 友(軍筆)<br>來(多筆)<br>來調圈追蹤  | 行為根式<br>傳送<br>單據本文內容 | ✓ 傳送罪<br>發枝波程控制 進 | <b>接 附件上等</b><br>皆與成本中心 | 環保署書性物查詢           |                          | Emal通知管      | 理者    |        |       |   |                        |  |
| 女宏唱<br>□表格發核區<br>■子術告申講算 | 表單別 G20 表單編號         | ·殷化學物質請購單         | ~                       | 請購日期了<br>請購者 styue | 2015/10/0<br>hi <b>z</b> | 7<br>E寶枝 YZU | 元智大   | #<br>學 | 大態,新増 |   | (A77 / 편)<br>(847 / 편) |  |
| 毒性化學物質證購單<br>            | 請願單位 化               | 學工程暨材科科學學系        | ×                       |                    |                          | 實驗室名         | 梢     | 2      |       |   |                        |  |
| 能沒清運申請單                  | 運作位置                 |                   |                         |                    |                          | 實驗室者         | 66    | 9      |       |   |                        |  |
| 影液清運申請單(一)               | 植類 ④                 | 化學品 〇氣體鋼瓶         |                         |                    |                          |              |       |        |       |   |                        |  |
|                          | 明細 英文名著<br>(名稱)      |                   | 中文名稱                    |                    | 濃度                       | 当業量 1        | 草位 等级 | 等級     | 供書商名書 | £ | 儲存 / 剛<br>除            |  |
|                          | · 🕑                  |                   |                         |                    |                          |              | Kg 🗸  | 工業級    | ~     |   | へ働存                    |  |
|                          |                      |                   |                         |                    |                          |              |       |        |       |   | $\vee$                 |  |

請購流程:同學填單→指導老師→單位窗□→單位主任→環安衛中心

### 化學藥品請購系統-查詢

學校網頁〈http://www.yzu.edu.tw〉→學校行政業務→環安衛中心〈http://www.yzu.edu.tw/admin/eo/〉→環安衛中心網站 〈新〉〈http://140.138.43.150/portal/〉→化學藥品請購

### 請購單查詢(簽核調閱追蹤)

| 首页<br>• ·                                                                                                    | 10.0-57 | 資校管理                                                                                                    |                                                                                                    |                                            |                                  |                                                                                                    |                |                         |       |
|----------------------------------------------------------------------------------------------------|---------|----------------------------------------------------------------------------------------------------|----------------------------------------------------------------------------------------------------|--------------------------------------------|----------------------------------|----------------------------------------------------------------------------------------------------|----------------|-------------------------|-------|
| 特(軍軍)<br>快(多軍)<br>快(多軍)<br>快(多軍)<br>(約)<br>(1)<br>(1)<br>(1)<br>(1)<br>(1)<br>(1)<br>(1)<br>(1)<br>(1)<br>(1 | 追蹤條件    | <ul> <li>表單別所有表量</li> <li>製表人為自己</li> <li>自己曾經營核通的</li> <li>自己曾經營核通的</li> <li>自己曾經營務通知</li> <li>自己曾經營務通知通的</li> <li>自己曾經營務通知通的</li> <li>自己曾經授憲通本抄送通的</li> <li>即將傳送給您的呈營表單(目前停在上一編尚未送達表單)</li> <li>起始日 ③ [2015/0907] 至 ⑤ [2015/1007]</li> <li>表單狀經(全部各種狀態)</li> <li>軟行</li> </ul> | <ul> <li>         ・         ・         ・</li></ul>                                                                                                    | 50/Portal/Desktopinde<br>化學榮品讀購<br>還作版     | xxatpu?tabindex=18tabid=14<br>#4 | <u> ク・0</u>                                                                                                    | ②二元数大学重要数中心::: | Register Portal Account | Ø 7.1 |
| Copyright © 2009-2013 武勝<br>All rights reserved.                                                             | 4披 co.  |                                                                                                    | 其他(金書)<br>計算期的設<br>他代書書。<br>中心之志時<br>中心之志。<br>中心之心。<br>中心之心。<br>中心之。<br>中心之。<br>中心<br>中心<br>中心<br>中心<br>中心<br>中心<br>中心<br>中心<br>中心<br>中心 | 退蹤條件<br>表單編號<br>P2015050400<br>P2015072700 |                                  | →<br>通約<br>表單(目前序在上一編為未送總表單)<br>至 ③ 20151007<br>→<br>二<br>二<br>二<br>二<br>二<br>二<br>二<br>二<br>二<br>二<br>二<br>二<br>二 |                |                         |       |

Copyright © 2009-2013 杰陽科技 co All rights reserved.

## 化學藥品請購系統-查詢

學校網頁〈http://www.yzu.edu.tw〉→學校行政業務→環安衛中心〈http://www.yzu.edu.tw/admin/eo/〉→環安衛中心網站 〈新〉〈http://140.138.43.150/portal/〉→化學藥品請購

| (学垠女儞甲心                                                       | 化學藥品請購                                                                                                    |                                                                                                    |                                                                               |                                                                                                    |   |                                                                                                    |
|---------------------------------------------------------------|----------------------------------------------------------------------------------------------------|----------------------------------------------------------------------------------------------------|-------------------------------------------------------------------------------|----------------------------------------------------------------------------------------------------|---|----------------------------------------------------------------------------------------------------|
| 首頁                                                            |                                                                                                    | 管核管理                                                                                                    |                                                                               |                                                                                                    |   |                                                                                                    |
| <<br>E)<br>追蹤                                                 | 投作區<br>行為模式 調問<br>單據本文內容                                                                                                  | ■ V 附件管理 Email通知管理者<br>至 頒核法程控制 進階與成本中心                                                                                                | Ø                                                                             |                                                                                                    | , | 點選印表機圖片可查詢簽核狀                                                                                                    |
| <b>箥核區</b><br>告申請 <b>置</b><br>學物質諸類單<br>學物質諸類單<br>運申請單<br>(一) | <ul> <li>表型編號 P201<br/>批示</li> <li>附件</li> <li>請購單位</li> <li>運作位置</li> <li>CAS NO.</li> <li>英文名稿</li> <li>中文名稿</li> </ul> | ● 書店(Forz)和前期用 ● 189<br>1808-0001 課題<br>您可以在此,針對行為模式,故感您的看法, or :<br>無附件權案<br>10年工程题封料料學學系 ▼<br>2405<br>[57-66-3]<br>Clacedrem<br>三氯甲烷 | ● Ark 3 (2015/00/00) 第日<br>第日<br>第日<br>第日<br>第日<br>第日<br>第日<br>第日<br>第日<br>第日 | ○ 5500 ○ 55000 ○ 55000 ○ 55000 ○ 55000 ○ 5500 ○ 5500 ○ 5500 ○ 5500 ○ 5500 ○ 5500 |   | > 0 0 0 一元智大學環安素中心     2 一元智大學環安素中心     2 元智大學 要性 化 學物 智 請購 里       ご 智大 學 要性 化 學物 智 請購 里       SR表目時、301(年10月7日上午 102014<br>運動額と20150727001<br>中容者 現物理<br>製作目時、2015712701                                                                                                    |
| ight © 2009-2013 洗練                                           | 請購量<br>濃度<br>種類<br>供應商名籍<br>(料技 co.                                                                                       | 4<br>99.9%<br>● 化學品<br>景明                                                                                                    | 屋位 ●Kg 0L 0<br>等扱 ○工業校 01<br>専理資料準査対                                          | ©ni<br>MRR®HPLCR©JKN±<br>↓                                                                                                    | ~ | 請購單位         化學工程鑒材料科學學条、         實驗室名稱         2404 - 1 生物煉製與製程           運作位置         2404-1         請購人         服視魚           (化學品名稱         燕幸         英文名稱         Chlorobenzene           CASNO         108-90-7         請購量(KagdL)         1.0000 (L)           濃度         100%         等級工業級或試算級         工業級 |

|    | lanchiwei | 藍祺偉         | 簽核日期時間:<br>2015年08月04日 13:12 | 批示內容:<br>核可 |  |
|----|-----------|-------------|------------------------------|-------------|--|
| 凝核 | iyalin    | 林藝雅         | 簽核日期時間:<br>2015年08月04日 13:13 | 批示內容:<br>核可 |  |
| 批示 | cesunym   | 孫一明         | 簽核日期時間:<br>2015年08月04日 13:30 | 批示內容:<br>核可 |  |
|    | cm        | 化學藥品管理<br>者 | 簽核日期時間:<br>2015年08月06日 14:46 | 批示內容:<br>核可 |  |

內控編號 PS-CP-CF06(1.2版)/103.02.19修訂